# **ACCESUL PE ROUTER**

### 1. Acces prin consola (router-ul are configuratie factory-default)

Folosim unul din emulatoarele de terminal:

Windows: PuTTY (ver > 0.60 beta), Terra Term [Pro], HyperTerminal, SecureCRT (comercial) Linux: minicom

<u>Configuratie</u> (default): Speed: 9600 bps Data bits: 8 Stop bits: 1 Parity bits: none Flow control: none

Nota 1: pentru HyperTerminal se poate da click pe butonul "Restore Defaults" Nota 2: pentru PuTTY configuratia de mai sus este cea default pentru comunicare seriala Nota 3: pentru emulatoarele USB-COM se va afla din 'Device Manager' portul serial de comunicatii

#### 2. Acces prin telnet (exemplu propice unui laborator/situatie de testare, NU in productie)

Router> enable Router# configure terminal Router (config)# line vty 0 4 Router (config-line)# no login Router (config-line)# privilege level 15

← putem configura mai multe linii vty decat primele 5

← nu se vor cere credentiale la logare

← ne vom loga direct in PRIVILEGE EXEC Mode

#### 3. Acces pe router prin HTTP(S)

Router> enableRouter# configure terminalRouter (config)# ip http serverRouter (config)# ip http secure-serverRouter (config)# ip http authentication localRouter (config)# username xyz privilege 15 secret abc

← porneste serverul de HTTP (TCP/80)

← porneste serverul de HTTPS (TCP/443)

← autentificarea foloseste 'baza de date' locala

Nota1: unele IOS-uri au configurat serverul de HTTP(S) by-default. Se poate verifica cu **Router# sh tcp brief** all sau cu **Router# show ip http server** si **Router# show ip http secure-server** 

#### 4. Acces pe router prin SSH

a. Varianta 1 (fara configurare hostname si domain DNS)

Router> enable Router# configure terminal Router (config)# crypto key generate rsa usage-keys label *my\_SSH\_key* modulus *1024*  Router (config)# ip ssh rsa keypair-name my\_SSH\_keyRouter (config)# ip ssh version 2< se configureaza versiunea 2 (def: compatibility mode)</td>Router (config)# ip ssh authentication-retries 2< numarul de autentificari esuate (def: 3)</td>Router (config)# ip ssh time-out 10< secunde de asteptare a raspunsului clientului (def: 120)</td>Router (config)# username xzy privilege 15 secret abcRouter (config)# line vty 0 4Router (config)# transport input ssh< se permite accesul doar prin SSH</td>Router (config)# login local< autentificarea utilizatorului se face cu user & pass</td>

## b. Varianta 2 (cu configurare hostname si domain DNS)

Router> enable Router# configure terminal Router (config)# hostname R1 R1 (config)# ip domain-name infoacademy.net R1 (config)# crypto key generate rsa R1 (config)# ip ssh version 2 R1 (config)# ip ssh version 2 R1 (config)# ip ssh authentication-retries 2 R1 (config)# ip ssh time-out 10 R1 (config)# username xzy privilege 15 secret abc R1 (config)# line vty 0 4

R1 (config)# transport input ssh

R1 (config)# login local

Nota 1: client SSH in Windows: PuTTY, SecureCRT, OpenSSH (functionaliate oferita tip client-server)

Nota 2: numarul de biti pentru crearea cheilor asimetrice este, ideal, mai mare de 1024 (default 512)

Nota 3: Router# sh line vty <nr> arata ce protocoale sunt permise pentru managementul router-ului

- Nota 4: Router# sh crypto key mypubkey rsa reda propriile chei publice RSA
- Nota 5: Pentru functionalitatea de server de SSH este nevoie de o imagine software ce contine k9 (3DES) si o versiune de IOS > 12.3(4)T
- Nota 6: Router-ul poate fi client SSH: IOS > 12.3(7)T; atat versiunea SSH 1 cat si 2; imagini cu k8 sau k9
- Nota 7: *login banner* este suportat in vers 2 SSH, nu in versiunea 1
- Nota 8: Pentru a sterge o pereche de chei RSA: **Router(config)# crypto key zeroize rsa [<nume>]** automat se va opri serverul SSH daca stergem perechea de chei utilizata (numele se incheie cu *.server*)

Comenzi suplimentare SSH: Router# show ip ssh Router# show ssh Router# disconnect ssh [<nr conexiune>] Router# debug ip ssh